## Caso B

## Persona fisica richiede un accredito per operare per conto di una persona giuridica indicandone il legale rappresentante.

Dopo autenticazione in MyCivis, accedere a "Mio Profilo" (Si sta operando come persona fisica)

| CIVIS                                                                                                    | CIVIS, la nuova Rete Civica dell'Alt  | to Adige > |
|----------------------------------------------------------------------------------------------------|---------------------------------------|------------|
| HOME I MIEI SERVIZI NOTIFICHE                                                                                                    | PIERGIORGIO VERDI 🗸                   | Aiuto      |
| l miej servizi                                                                                                    | PIERGIORGIO VERDI<br>VRDPGR80A01A952C |            |
|                                                                                                    | 🛔 Mio profilo                         |            |
| uno sguardo alla lua siluazione.                                                                                                    | 📽 Lavora per altri 🗸                  |            |
| 🗴 L'interrogazione di almeno una fonte dati è fallita Visualizza dettagli                                                                                      | 🕞 Logout                              |            |
| <ul> <li>Alto Adige Riscossioni - EPAYS IT</li> <li>Nessun ente abilitato al servizio. Contattare un amministratore del sistema</li> <li>→ Dettagli</li> </ul> |                                       |            |

| civis                                             |                     |                  | CIVIS, la nuova Rete Civica dell'Alto Adige |
|---------------------------------------------------|---------------------|------------------|---------------------------------------------|
| HOME I MIEI SERVIZI                               | NOTIFICHE           |                  | PIERGIORGIO VERDI 🗸 Aiuto                   |
| Il mio prof                                       | ilo                 |                  | PIERGIORGIO VERDI<br>Profilo                |
| Nel Suo profilo sono salva<br>Dati identificativi | ti i seguenti dati: |                  | Dati d'accesso                              |
|                                                   |                     |                  | I miei se vizi preferiti                    |
| Nome:                                             | Cognome:            | Sesso:           | Deleghe                                     |
| PIERGIORGIO                                       | VERDI               | Maschile         | Richieste                                   |
| Data di nascita:                                  | Stato               | Luogo di nascita |                                             |
| 01/01/1980                                        | Italia              | Bolzano (BZ)     |                                             |
| Codice fiscale:                                   |                     |                  |                                             |
| VRDPGR80A01A952C                                  |                     |                  |                                             |

| CIVIS                                                                 | CIVIS, la nuova Rete Civica dell'Alto Adige >           |
|-----------------------------------------------------------------------|---------------------------------------------------------|
|                                                                       | PIERGIORGIO VERDI 🗸                                     |
| ID-Management Alto Adige<br>Procedimenti O<br>Visualizza procedimenti | Nuova richiesta delega<br>Impostazioni per le notifiche |
| Data da 🗎 Data a                                                      |                                                         |
| Referenza fasicolo n. Filtra                                          |                                                         |
| Visualizza solo procedimenti in corso                                 |                                                         |

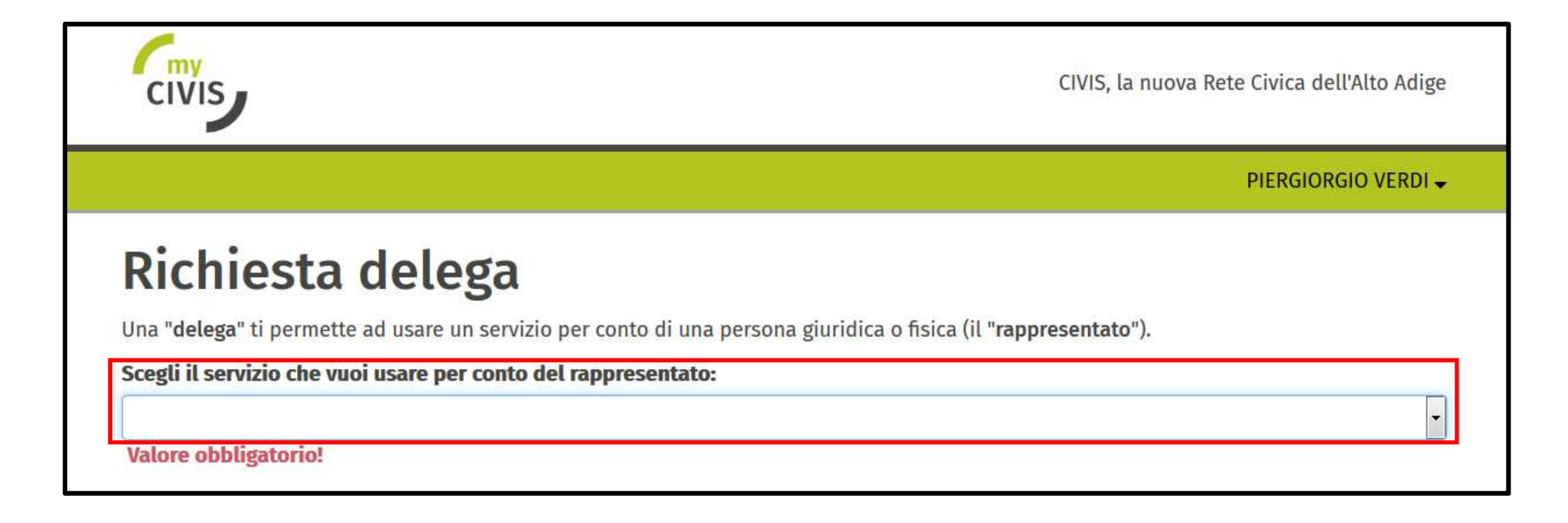

Confermare la propria identità [1] ed impostare su "No" alla domandi di persona legittimata ad autorizzare la richiesta" [2]

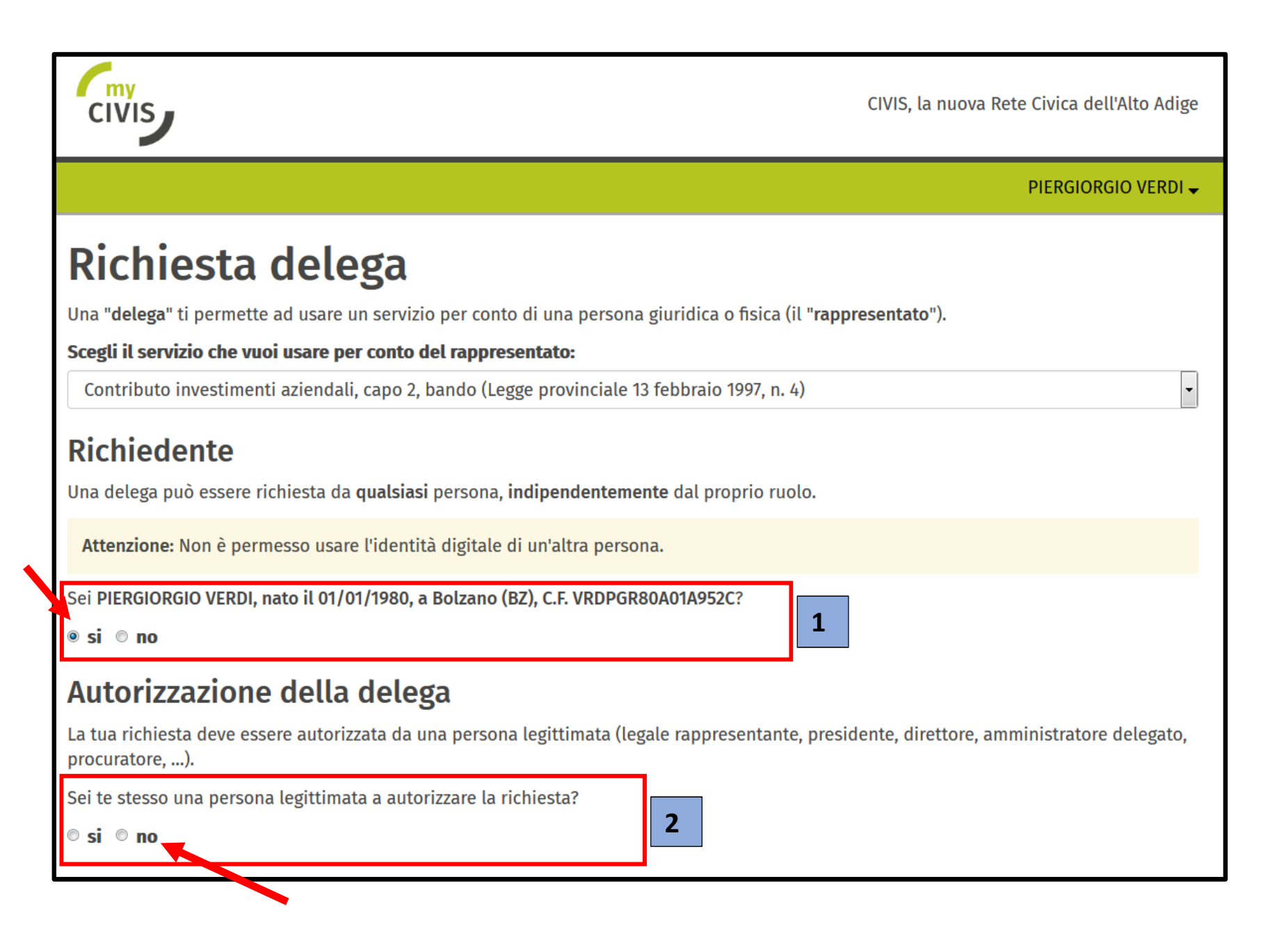

Impostando su "No" come "persona legittimata ad autorizzare la richiesta", compare una nuova sezione nella quale inserire i dati della persona preposta all'effettiva autorizzazione

| civis                                                      |                                                | CIVIS, la nuova Rete Civica dell'Alto Adige     |  |
|------------------------------------------------------------|------------------------------------------------|-------------------------------------------------|--|
|                                                            |                                                | PIERGIORGIO VERDI 🗸                             |  |
| Autorizzazione della dele                                  | ga                                             |                                                 |  |
| La tua richiesta deve essere autorizzata da procuratore,). | una persona legittimata (legale rappresentante | presidente, direttore, amministratore delegato, |  |
| Sei te stesso una persona legittimata a auto               | orizzare la richiesta?                         |                                                 |  |
| © si ⊛ no                                                  |                                                |                                                 |  |
| Indica i dati della persona che autorizza la               | richiesta:                                     |                                                 |  |
| Nome                                                       | Cognome                                        | Sesso                                           |  |
| MASSIMO                                                    | CAROLI                                         | Maschile 🔹                                      |  |
| Data di nascita                                            | Stato di nascita                               | Luogo di nascita                                |  |
| 01/11/1971                                                 | Italia -                                       | Bolzano (BZ)                                    |  |
| Codice fiscale della persona che autoriz                   | za la delega                                   |                                                 |  |
| CRLMSM71S01A952T                                           |                                                |                                                 |  |
| 🗏 La persona che autorizza la delega non                   | possiede nessun codice fiscale italiano        |                                                 |  |
| Il suo ruolo/funzione è:                                   |                                                |                                                 |  |
| LEGALE RAPPRESENTANTE                                      |                                                |                                                 |  |
|                                                            |                                                |                                                 |  |
| Continua                                                   |                                                |                                                 |  |

Inserire il codice fiscale e la partita IVA del rappresentato (persona giuridica/ditta per quale si vuole operare)

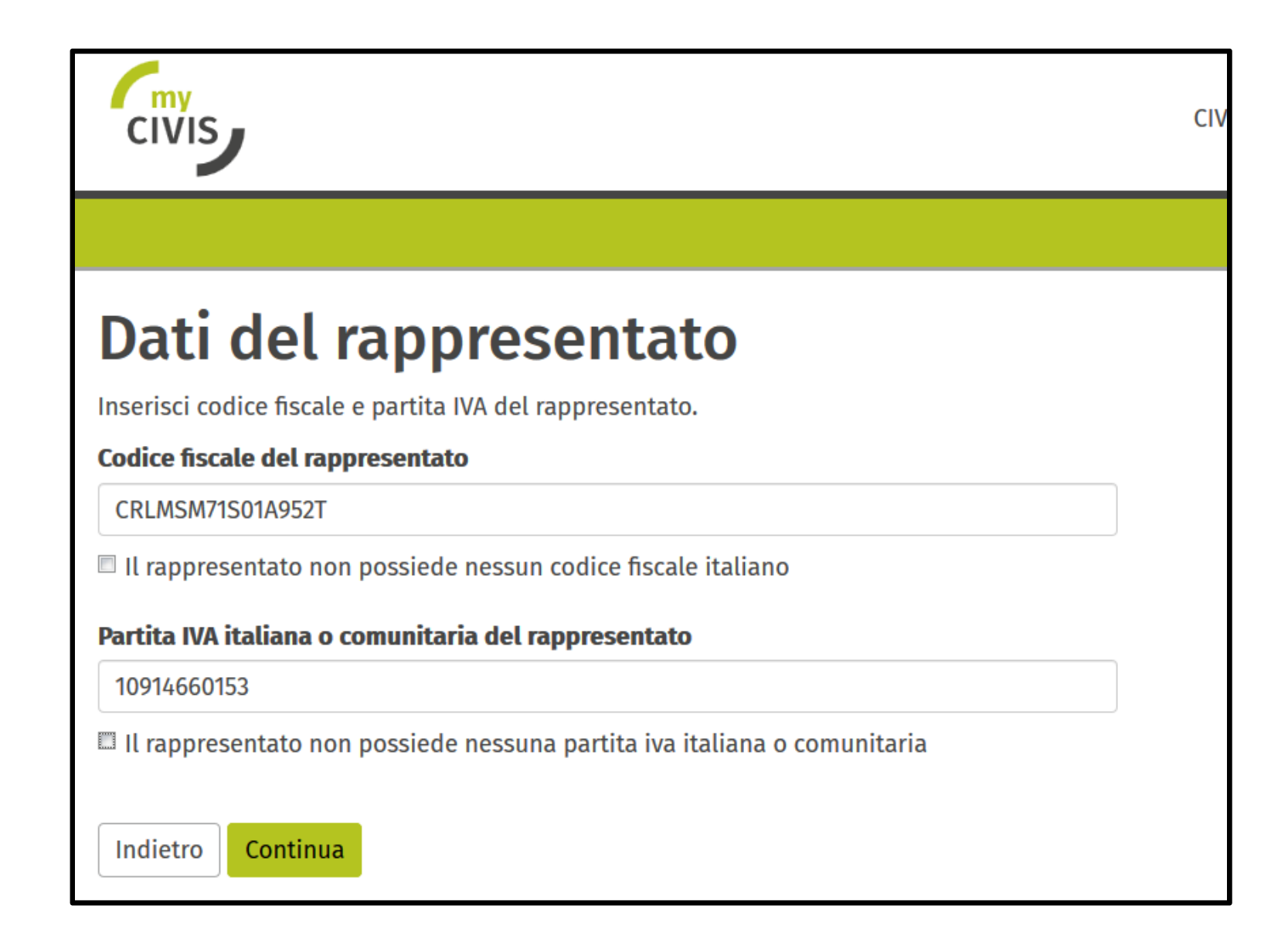

| civis                                                                             |                                       |                             | CIVIS, la nuov  | va Rete Civica dell'Alto Adige |
|-----------------------------------------------------------------------------------|---------------------------------------|-----------------------------|-----------------|--------------------------------|
|                                                                                   |                                       |                             |                 | PIERGIORGIO VERDI 🗸            |
| Dati del rappres<br>Completa i dati del rappresentato.<br>Dati identificativi     | entato                                | Inserire qui il no<br>ditta | me esatto della |                                |
| Denominazione (tedesco)                                                           | Denominazi                            | one (italiano)              |                 |                                |
| PROVA_A                                                                           | PROVA_A                               |                             |                 |                                |
| Codice fiscale del rappresentato                                                  |                                       |                             |                 |                                |
| CRLMSM71S01A952T                                                                  |                                       |                             |                 |                                |
| Il rappresentato non possiede nessun<br>Partita IVA italiana o comunitaria del ra | codice fiscale italiai<br>ppresentato | 10                          |                 |                                |
| Il rappresentato non possiede nessuna                                             | a partita iva italiana                | o comunitaria               |                 |                                |
| Sede legale                                                                       |                                       |                             |                 |                                |
| Stato                                                                             | Città                                 |                             | CAP             |                                |
| Italia                                                                            | ▼ Bolzano (E                          | 3Z)                         | 39100           |                                |
| Indirizzo in tedesco                                                              | Indirizzo in                          | italiano                    | Numero          |                                |
| ROMSTRASSE                                                                        | VIA ROMA                              |                             | 1               |                                |
|                                                                                   |                                       |                             |                 |                                |
| Contatti                                                                          |                                       |                             |                 |                                |
| contatti<br>ndirizzo e-mail                                                       | Telefono                              |                             |                 |                                |

Impostare l'e-mail e telefono quando si opererà per conto della persona giuridica precedentemente selezionata

| civis                                                             |                                                        | CIVIS, la nuova Rete Civica dell'Alto Adige |
|-------------------------------------------------------------------|--------------------------------------------------------|---------------------------------------------|
|                                                                   |                                                        | PIERGIORGIO VERDI 🗸                         |
| <b>I tuoi riferimen</b><br>Questi riferimenti saranno usati quand | <b>ti</b><br>o lavorerai per conto di <b>PROVA_A</b> . |                                             |
| Email                                                             | Telefono                                               | Numero cellulare                            |
| massimo.caroli@gmail.com                                          | 0471999999                                             |                                             |
| Indietro Continua                                                 |                                                        |                                             |

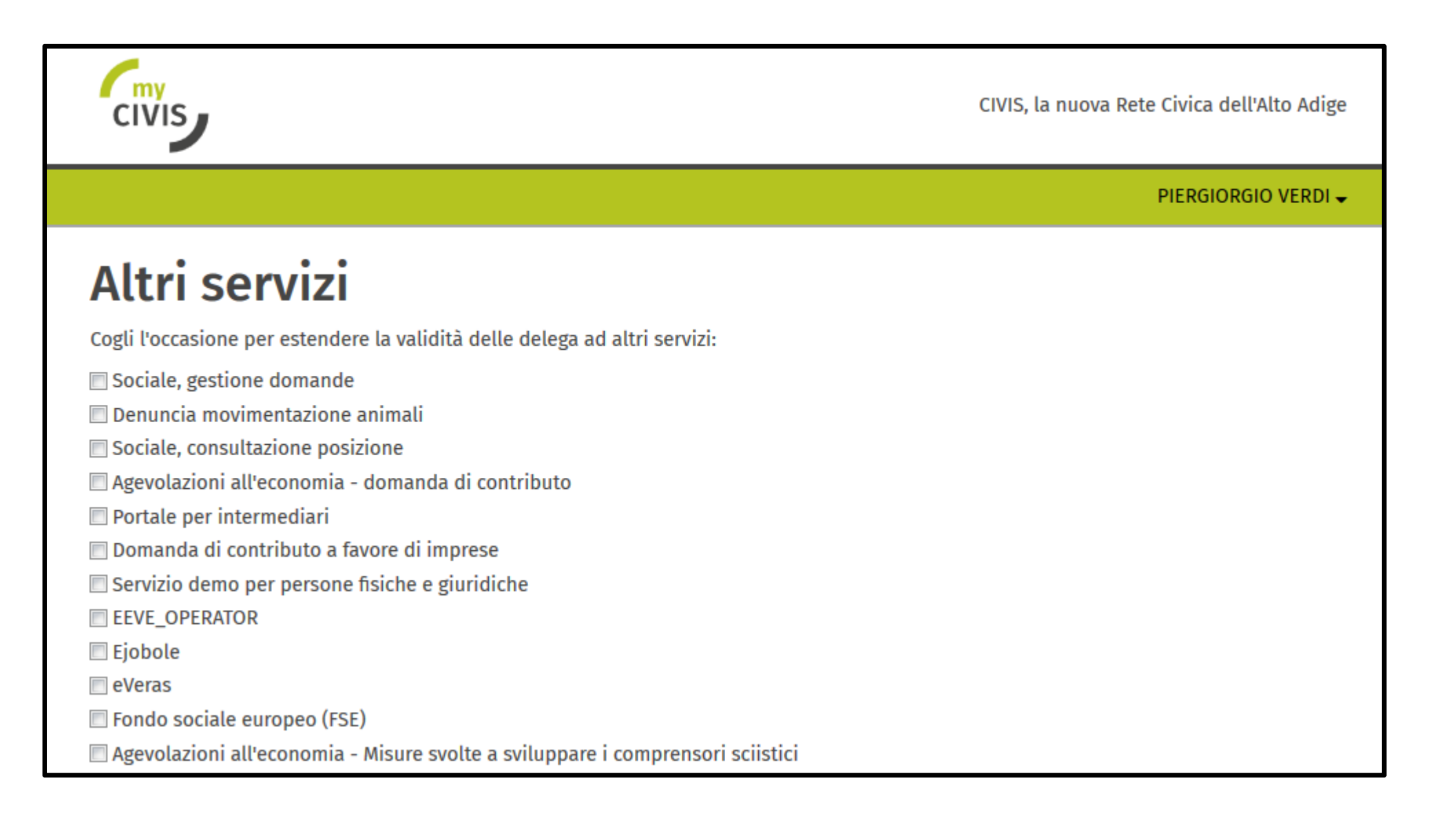

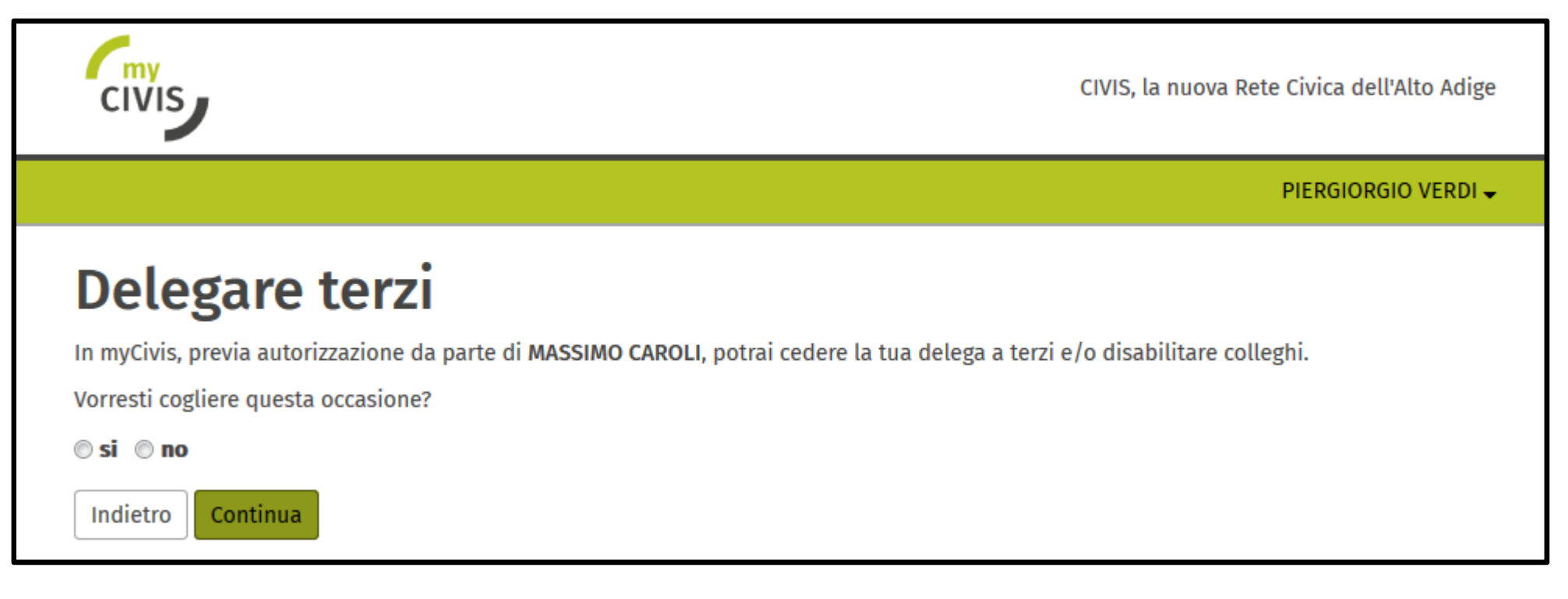

## Riepilogo della richiesta

| civis                                                                                                    | CIVIS, |
|----------------------------------------------------------------------------------------------------|--------|
|                                                                                                    |        |
| Riassunto                                                                                                    |        |
| Il richiedente:<br>PIERGIORGIO VERDI,<br>nato il 01/01/1980,<br>a Bolzano,<br>C.F. VRDPGR80A01A952C                                                                                                    |        |
| richiede una delega per:<br>PROVA_A / PROVA_A<br>Codice fiscale CRLMSM71S01A952T - Partita IVA 10914660153<br>Sede legale: ROMSTRASSE / VIA ROMA 1, 39100 Bolzano (BZ)<br>Indirizzo e-mail: massimo.caroli@provincia.bz.it, Telefono: 0471999999 |        |
| La delega sarà valida per:<br>• Contributo investimenti aziendali, capo 2, bando (Legge provinciale 13 febbraio 1997, n. 4)                                                                                                    |        |
| e comprende l'autorizzazione di cedere la delega a terzi e di disabilitare colleghi.                                                                                                    |        |
| e viene autorizzata da:<br>MASSIMO CAROLI,<br>nato il 01/11/1971,<br>a Bolzano (BZ),<br>C.F. CRLMSM71S01A952T,<br>nel ruolo di LEGALE RAPPRESENTANTE                                                                                             |        |
| Riferimenti personali per la presente delega:<br>Email: massimo.caroli@gmail.com<br>Telefono: 0471999999<br>Numero cellulare:                                                                                                    |        |

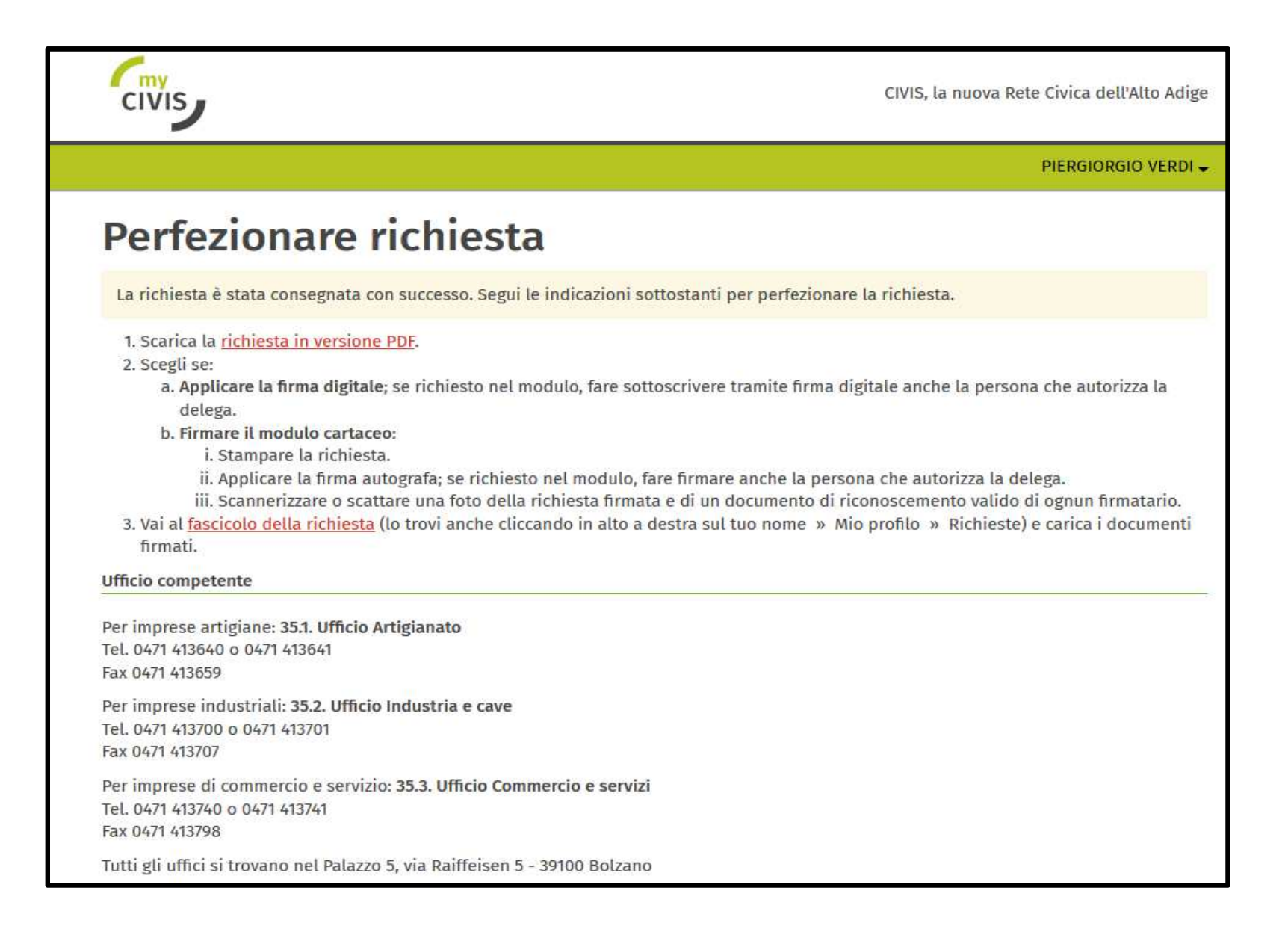

File Pdf generato da scarica, fare firmare dalla persona preposta e successivamente da caricare in MyCivis in base alla procedura riepilogata nella pagina precedente

| CIVIS                                               |                                | Autoritor · Alto Adige                    | EURDPEAN UNION | Cor   |
|-----------------------------------------------------|--------------------------------|-------------------------------------------|----------------|-------|
| Richiesta di delega no.                             | 105023                         | AUTONOME<br>PROVINCIA<br>BOZEN<br>SCOTHOL | Q              | E-N   |
| Il richiedente                                      |                                |                                           |                | Tele  |
| Nome                                                | PIERGIORGIO                    |                                           | 7              | Cel   |
| Cognome                                             | VERDI                          |                                           |                |       |
| Sesso                                               | Maschile                       |                                           |                |       |
| Nato/a il                                           | 01/01/1980                     |                                           |                | Val   |
| Nato/a a                                            | Bolzano (BZ)                   |                                           |                | ner   |
| Codice fiscale                                      | VRDPGR80A01A952C               |                                           |                | per   |
| Denominazione (italiano)<br>Denominazione (tedesco) | PROVA_A<br>PROVA_A             |                                           |                |       |
| oniodo la dologa por la do                          |                                |                                           |                |       |
| Denominazione (tedesco)                             | PROVA A                        |                                           |                |       |
| Codice fiscale                                      | CRLMSM71S01A952T               |                                           |                | ller  |
| Partita Iva                                         | 10914660153                    |                                           |                | coll  |
| con sede legale in                                  |                                |                                           |                |       |
| Indirizzo (italiano)                                | VIA ROMA 1                     |                                           |                | ll le |
| Indirizzo (tedesco)                                 | ROMSTRASSE 1                   |                                           |                | ese   |
| Luogo                                               | 39100 Bolzano (BZ)             |                                           |                |       |
| dati di contatto                                    | •                              |                                           |                | ll le |
| Email                                               | massimo.caroli@provincia.bz.it |                                           |                | Luc   |
| Telefono                                            | 0471999999                     |                                           |                |       |
| Persona che autorizza la o                          | delega                         |                                           |                |       |
| Nome                                                | MASSIMO                        |                                           |                |       |
| Cognome                                             | CAROLI                         |                                           |                | Alle  |
| Sesso                                               | Maschile                       |                                           |                |       |
| Data di nascita                                     | 01/11/1971                     |                                           |                |       |
|                                                     | Bolzano (BZ)                   |                                           |                |       |
| Luogo di nascita                                    |                                |                                           |                |       |
| Luogo di nascita<br>Codice fiscale                  | CRLMSM71S01A952T               |                                           |                |       |

| Con i seguenti dati di contatto                                                                                                    |                                                                                   |  |  |
|----------------------------------------------------------------------------------------------------|-----------------------------------------------------------------------------------|--|--|
| E-Mail                                                                                                    | massimo.caroli@gmail.com                                                          |  |  |
| Telefono                                                                                                    | 0471999999                                                                        |  |  |
| Cellulare                                                                                                    | 3389605559                                                                        |  |  |
|                                                                                                    |                                                                                   |  |  |
| Validità della delega                                                                                                    |                                                                                   |  |  |
| per i seguenti servizi                                                                                                    |                                                                                   |  |  |
| <ul> <li>4)</li> <li>Il sottoscritto chiede di poter cedere la propria delega ad altre persone (per esempio: colleghi, collaboratori aziendali, etc, etc) ed è conscio delle proprie responsabilità nei confronti dei delegati.</li> <li>Il legale rappresentante autorizza il richiedente a passare la propria delega ad altre persone (per commise colleghi calleboratori colleboratori coll</li></ul> |                                                                                   |  |  |
| Il legale rappresentante                                                                                                    |                                                                                   |  |  |
| Luogo e data                                                                                                    | Firma                                                                             |  |  |
|                                                                                                    |                                                                                   |  |  |
| Allegati (da ignorare in caso di firma digitale della presente richiesta).                                                                                                    |                                                                                   |  |  |
| - Fotocopia della carta<br>- Fotocopia del codice                                                                                                    | i d'identità della persona che autorizza;<br>fiscale della persona che autorizza; |  |  |
|                                                                                                    |                                                                                   |  |  |

Entrando nuovamente in "Mio Profilo" / "Deleghe" / "Richieste" sarà presente come "Procedimento in corso" la richiesta di accreditamento. È sempre possibile scaricare il pdf dell'autorizzazione da firmare e utilizzando il bottone "Carica Documentazione" sarà possibile trasmette il modello firmato

| _ | CIVIS                                                                                                    | CIVIS, la nuova Rete Civica dell'Alto Ad |
|---|----------------------------------------------------------------------------------------------------|------------------------------------------|
|   |                                                                                                    | PIERGIORGIO VERD                         |
|   | ID-Management Alto Adige                                                                                                    |                                          |
|   | Procedimenti 1                                                                                                    | Nuova richiesta delega                   |
|   |                                                                                                    | Impostazioni per le notifiche            |
|   | Visualizza procedimenti                                                                                                    |                                          |
|   | Data da                                                                                                    |                                          |
|   | Referenza fasicolo n. Filtra                                                                                                    |                                          |
|   | ✓Visualizza solo procedimenti in corso                                                                                                    |                                          |
|   |                                                                                                    |                                          |
|   | Procedimenti: solo in corso                                                                                                    |                                          |
|   | Richiesta delega Nr. D105023<br>Richiesta delega per il servizio Contributo investimenti aziendali, capo 2, bando<br>(Legge provinciale 13 febbraio 1997, n. 4)                     |                                          |
|   | Richiesta del: del 29/10/2019                                                                                                    |                                          |
|   | Per imprese artigiane: <b>35.1. Ufficio Artigianato</b><br>Tel. 0471 413640 o 0471 413641<br>Fax 0471 413659                                                                        |                                          |
|   | Per imprese industriali: <b>35.2. Ufficio Industria e cave</b><br>Tel. 0471 413700 o 0471 413701<br>Fax 0471 413707                                                                 |                                          |
|   | Per imprese di commercio e servizio: <b>35.3. Ufficio Commercio e servizi</b><br>Tel. 0471 413740 o 0471 413741<br>Fax 0471 413798                                                  |                                          |
|   | Tutti gli uffici si trovano nel Palazzo 5, via Raiffeisen 5 - 39100 Bolzano                                                                                                    |                                          |
|   | 🛢 Tutti i documenti                                                                                                    |                                          |
|   | Data: 29/10/2019<br>Numero: D105023                                                                                                    |                                          |
|   | Richiesta delega per il servizio Contributo investimenti aziendali, capo 2, bando (Legge<br>provinciale 13 febbraio 1997, n. 4)<br><u>DREQ-PGD BND CONC RICCONTR-1050232019.pdf</u> |                                          |
| ſ | Carica documentazione                                                                                                    |                                          |
|   |                                                                                                    |                                          |
|   |                                                                                                    |                                          |

Nel caso di documento firmato digitalmente è sufficiente il caricamento dello stesso [1]. Se il documento viene sottoscritto in modo autografo è obbligatorio allegare anche copia di un documento di identità [2]

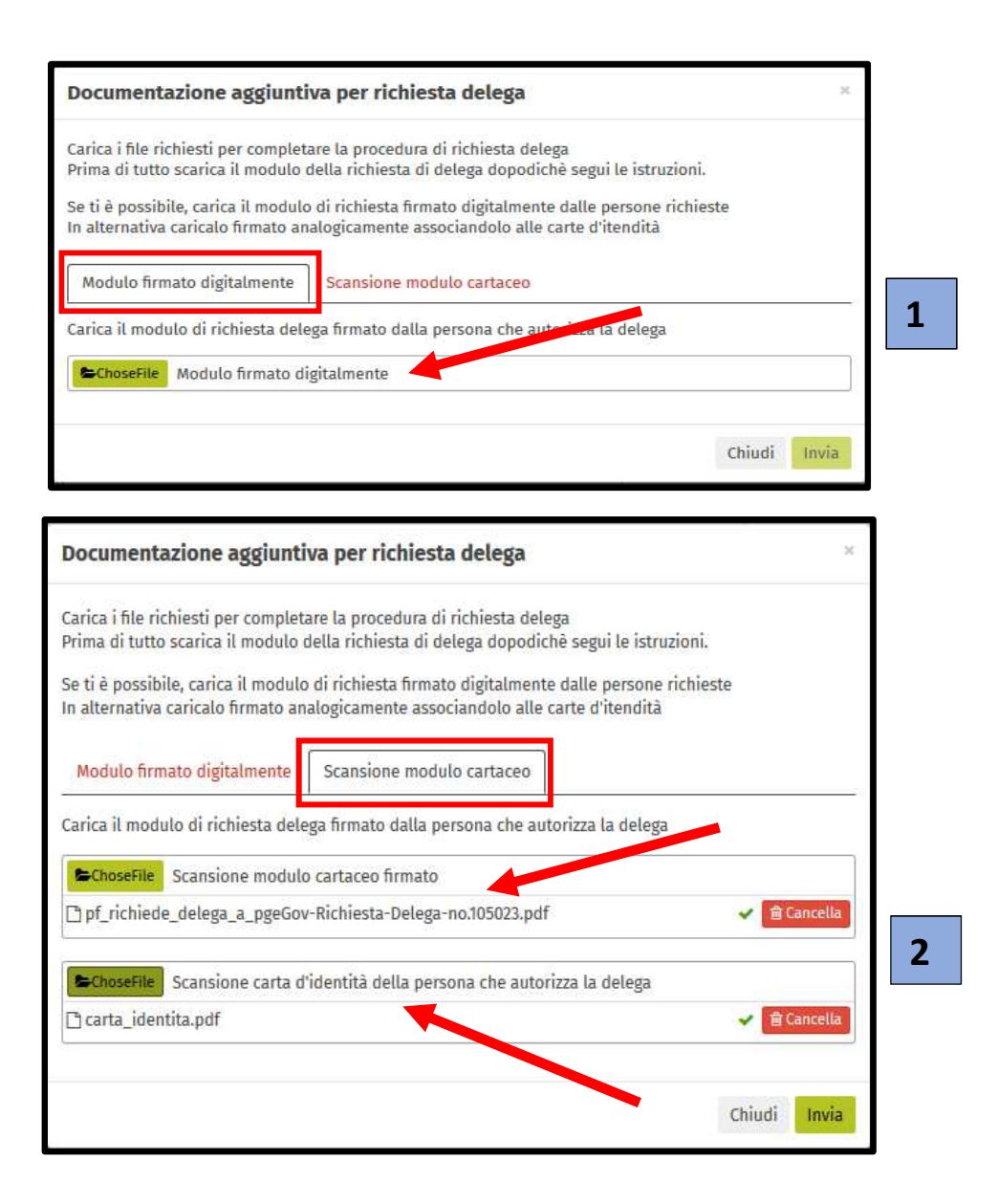

Successivamente la richiesta di accredito viene valutata dall'ufficio competente ed il richiedente viene informato dall'esito della valutazione.

La persona fisica una volta accreditatosi in MyCivis, dal proprio Profilo avrà la possibilità di "Lavorare per altri" per i servizi a lui concessi.

| CIVIS                                                                        | CIVIS, la nuova Rete Civica dell'Alto |
|------------------------------------------------------------------------------|---------------------------------------|
| HOME I MIEI SERVIZI NOTIFICHE                                                | PIERGIORGIO VERDI 🗸                   |
| l miei servizi                                                               | PIERGIORGIO VERDI<br>VRDPGR80A01A952C |
| Uno squardo alla tua situazione                                              | 🛎 Mio profilo                         |
|                                                                              | 嶜 Lavora per altri <del>-</del>       |
| × L'interrogazione di almeno una fonte dati è fallita Visualizza dettagli    | DELEGHE POSSIBILI                     |
| Alto Adige Riscossioni - EPAYS IT                                            | • PROVA_A<br>CRLMSM71S01A952T         |
| Nessun ente abilitato al servizio. Contattare un amministratore del sistema. | 🕇 Richiesta nuova delega              |
| → Dettagli Leggi tutto                                                       | 🕩 Logout                              |

Il datore di lavoro/persona giuridica nella sezione "Delegati" / "Altri" [1] potrà gestire gli accreditamenti dei suoi collaboratori [2]

| CIVIS, la nuova Rete Civica dell'Alto Adig                                                |                                    |                                     |
|-------------------------------------------------------------------------------------------|------------------------------------|-------------------------------------|
| A HOME I MIEI SERVIZI NOTIFICHE                                                           | Ma<br>Stai lavorando p             | ssimo Caroli ← Aiuto<br>er: PROVA_A |
|                                                                                           | Massimo Caroli<br>CRLMSM71S01A952T | Lavora per te                       |
| Rannresentanti di PROVA A                                                                 | 🛔 Mio profilo                      |                                     |
| Le seguenti persone sono i rannresentanti di PROVA A                                      | STAI LAVORANDO PER:                |                                     |
|                                                                                           | • PROVA_A                          |                                     |
| solo attivi tutte                                                                         | CRLMSM71S01A952T                   |                                     |
|                                                                                           | l avora per altri-                 |                                     |
| PIERGIORGIO VERDI                                                                         |                                    |                                     |
| Nome utente: VERDI.PIERGIORGIO                                                            |                                    |                                     |
| E-mail: massimo.caroli@gmail.com                                                          | PROVA A                            |                                     |
|                                                                                           | Profilo                            |                                     |
| Deleghe                                                                                   | Delegati                           | i                                   |
| Detegne                                                                                   | Jo                                 |                                     |
| Per Contributo investimenti aziendali, capo 2, bando (Legge provinciale 13 febbraio 1997, | n. 4) 🕐                            | 1 12 12                             |
| da 29/10/2019 11:13   fino a revoca                                                       | I miei                             | dati di contatto                    |
| Autocertificato: No, Delegabile: Si                                                       | Altri                              | 1                                   |
|                                                                                           | Inviti                             |                                     |
| 2                                                                                         | come in                            | termediario                         |
| Incaricare un intermediario Invitare nuovo delegato                                       |                                    |                                     |